## 1. Informacje ogólne

Mały Pomocnik - wersja podstawowa to narzędzie mające na celu wsparcie Organizacji Partnerskich Lokalnych w realizacji Programu Operacyjnego Pomoc Żywnościowa 2014-2020 Podprogram 2017. MP służy do:

- ewidencji przychodów i rozchodów artykułów spożywczych;
- przygotowanie załącznika nr 2 oraz wsparcie w przygotowaniu załącznika nr 3 do wytycznych;
- przygotowania Załącznika nr 4 do wytycznych;
- przygotowania kwartalnej informacji o ilości poszczególnych artykułów spożywczych przekazanych osobom najbardziej potrzebującym;
- przygotowania sprawozdania częściowego z dystrybucji artykułów spożywczych za okres 08-12.2017;
- przygotowania sprawozdania częściowego z dystrybucji artykułów spożywczych za okres 01-06.2018;
- przygotowania sprawozdania końcowego z dystrybucji artykułów spożywczych.

Dodatkowo narzędzie wspiera w sporządzeniu załącznika nr 1 oraz protokołu start za poszczególne miesiące.

Założenia systemowe narzędzia:

- 1 wydanie dla 1 osoby w miesiącu;

## 2. Instrukcja obsługi narzędzia

|                                                                                                    |                                          | ZAKŁADKA MENU                                                                                                    |                                  |                                                                                 |
|----------------------------------------------------------------------------------------------------|------------------------------------------|----------------------------------------------------------------------------------------------------|----------------------------------|---------------------------------------------------------------------------------|
| Otwórz "MAŁEGO POMOC-<br>NIKA_2017" Klikając dwukrotnie na<br>ikonie pliku.<br>Narzędzie posiada w zakładce Menu<br>MENU GŁOWNE z którego przygotowane<br>są łącze przekierowujące do poszczegól-<br>nych zakładek | MAŁY<br>POMOCNIK_2017<br>_v_4.3_mini_500 | Menu główne       Załączniki m 4     Sprawoddania<br>okresowe       VIII 2017     VIII X 2017       IX. 2017     VIII X 12017       X. 2017     I III 2019 | VIII 2017 IX 2017 X 2017         | Protokół strat<br>Zał. nr 1 (lista<br>osób<br>Zakwalifikowanych)<br>MENU GŁÓWNĘ |
| Narzędzie posiada zakładki. Opcje zakła-<br>dek zostały wyjaśnione poniżej:                                                                                                    | Menu 👻 🔒 Lista po                        | dopiecznych 👻 🔒 Załącznik 4 WSZ                                                                                                    | YSTKIE * 8 08 2017 * 8 09 2017 * | ■ 10 2017 * ■ 11 2017 *                                                         |
| Dla ułatwienia został uruchomiona funk-<br>cja Znajdź nazwisko, której                                                                                                    |                                          |                                                                                                    |                                  |                                                                                 |

| zadaniem jest pomoc w znalezieniu kon-<br>kretnej osoby. Po wpisaniu nazwisko i<br>naciśnięciu klawisza, system znajduje<br>nazwisko danej osoby |                                |                                             |  |
|----------------------------------------------------------------------------------------------------|--------------------------------|---------------------------------------------|--|
| W zakładce MENU uzupełnij dane:<br>• Nazwe organizacij:                                                                                          |                                | Uzupełnij dane swojej organizacji           |  |
| Adres organizacji;                                                                                                    | Nazwa organizacji              | Stowarzyszenie Wsparcia Osób Potrzebujących |  |
| <ul> <li>Wojewodztwo</li> <li>numer umowy z Bankiem Żyw-</li> </ul>                                                                              | Adres                          | ul. Żywnościowa 13                          |  |
| ności wraz z datą podpisania                                                                                                    | Wojewódzwo                     | mazowieckie                                 |  |
| sprawozdań.                                                                                                    | Numer umowy z Bankiem Żywności | 1/POPŻ/2017 z dnia 20.08.2017               |  |

|                                                                                                    | ZAKŁADKA | LISTA PODOPIECZ | <b>NYCH</b>   |                                                  |                               |                        |  |
|----------------------------------------------------------------------------------------------------|----------|-----------------|---------------|--------------------------------------------------|-------------------------------|------------------------|--|
| <ul> <li>Przepisz ze skierowania z OPS dane do-<br/>tyczące rodziny:</li> <li>imię i nazwisko;</li> <li>liczbę osób w rodzinie;</li> <li>data wystawiopia skierowania;</li> </ul> | Nazwisko | lmię            | llość<br>osób | Data<br>wystawienia<br>skierowania<br>RRRR-MM-DD | Data rezygnacji<br>RRRR-MM-DD | Powód zakwalifikowania |  |
| • uata wystawienia skierowania,<br>oraz powód zakwalifikowania [wy-                                                                                                    | Nowak    | Marcin          | 4             | 01.08.2017                                       |                               | ubóstwo                |  |
| bierajac z listy propozycij                                                                                                    | Kowalski | Krytyna         | 3             | 13.08.2017                                       |                               | niepełnosprawność      |  |
|                                                                                                    | Bankowy  | Janusz          | 4             | 05.09.2017                                       |                               | ubóstwo                |  |
|                                                                                                    | Gołaś    | Monika          | 5             | 10.10.2017                                       |                               | wielodzietność         |  |

Następnie ze skierowania z OPS uzupełnij:

- 1. 1.informacje dotyczące dochodu:
  - ilość osób mających dochód do 100%;
  - ilość osób mających dochód między 100% a 200%.
- 2. płeć:
  - - ilość osób kobiet
  - -ilość osób mężczyzn
- Ilość osób w rodzinie musi się równać sumie ilości osób ze względu na dochód oraz płeć i wiek.
- W przypadku, gdy ilość w kolumnie dochód i płeć nie będzie równa jedna z komórek wyświetli się na czerwono.
- W przypadku kategorii WIEK, należy przepisać ze skierowania dane do poszczególnych kolumn "dzieci do 15 lat" i "powyżej 65 lat" wówczas kolumna "pozostałe osoby" wyliczy się sama.
- W Kategorii "Podział na grupy docelowe" należy uzupełnić dane dotyczące ilości osób bezdomnych, niepełnosprawnych, migrantów oraz z pozostałych grup. Suma ilości osób w tej kategorii przedstawiona jest w komunie "Uwagi".
- Należy pamiętać iż suma ilości osób ze wszystkich grup docelowych nie może być mniejsza w kolumnie "ilość osób". Może być równa oraz większa.

| Manufala  | lesie.  | llość | Data<br>wystawienia       | Data rezygnacji | -                    | Doc        | hód          | Pł     | eć           |
|-----------|---------|-------|---------------------------|-----------------|----------------------|------------|--------------|--------|--------------|
| Nazwisko  | imię    | osób  | skierowania<br>RRRR-MM-DD | RRRR-MM-DD      | Powod Zakwainkowania | do<br>100% | 100-<br>200% | kobiet | mężc<br>zyzn |
| PROTOKOŁY | STRAT   |       |                           |                 |                      |            |              |        |              |
| POSIŁKI   | POSIŁKI |       |                           |                 |                      |            |              |        |              |
| Nowak     | Marcin  | 4     | 01.08.2017                |                 | ubóstwo              | 2          | 2            | 2      | 2            |
| Kowalski  | Krytyna | 3     | 13.08.2017                |                 | niepełnosprawność    | 2          | 2            | 2      | 2            |
| Bankowy   | Janusz  | 4     | 05.09.2017                |                 | ubóstwo              | 1          | 3            | 0      | 4            |
| Gołaś     | Monika  | 5     | 10.10.2017                |                 | wielodzietność       | 2          | 3            | 3      | 3            |

| Nervide   |         | llość | Data<br>wystawienia       | Data rezygnacji |                        | Doc        | hód          | Pł     | eć           |                         | Wiek                  |                        |
|-----------|---------|-------|---------------------------|-----------------|------------------------|------------|--------------|--------|--------------|-------------------------|-----------------------|------------------------|
| Nazwisko  | Imię    | osób  | skierowania<br>RRRR-MM-DD | RRRR-MM-DD      | Powod zakwalifikowania | do<br>100% | 100-<br>200% | kobiet | mężc<br>zyzn | Dziec<br>i do<br>15 lat | Powy<br>żej<br>65 lat | Pozos<br>tałe<br>osoby |
| PROTOKOŁY | STRAT   |       |                           |                 |                        |            |              |        |              |                         |                       | 0                      |
| POSIŁKI   | POSIŁKI |       |                           |                 |                        |            |              |        |              |                         |                       | 0                      |
| Nowak     | Marcin  | 4     | 01.08.2017                |                 | ubóstwo                | 2          | 2            | 2      | 2            | 1                       | 1                     | 2                      |
| Kowalski  | Krytyna | 3     | 13.08.2017                |                 | niepełnosprawność      | 2          | 2            | 2      | 2            | 2                       | 0                     | 1                      |
| Bankowy   | Janusz  | 4     | 05.09.2017                |                 | ubóstwo                | 1          | 3            | 0      | 4            | 1                       | 2                     | 1                      |
| Gołaś     | Monika  | 5     | 10.10.2017                |                 | wielodzietność         | 2          | 3            | 3      | 3            | 3                       | 2                     | 0                      |

|           |         | llość | Data<br>wystawienia       | P            | odział<br>doce      | na grup<br>Iowe                  | у             |       |
|-----------|---------|-------|---------------------------|--------------|---------------------|----------------------------------|---------------|-------|
| Nazwisko  | Imię    | osób  | skierowania<br>RRRR-MM-DD | Bezdom<br>ni | Niepełno<br>sprawni | Migranci<br>,<br>mniejsz<br>ości | Pozostał<br>e | Uwagi |
| PROTOKOŁY | STRAT   |       |                           |              |                     |                                  | 0             |       |
| POSIŁKI   | POSIŁKI | l     |                           |              |                     |                                  |               |       |
| Nowak     | Marcin  | 4     | 01.08.2017                | 0            | 2                   | 3                                | 0             | 5     |
| Kowalski  | Krytyna | 3     | 13.08.2017                | 1            | 1                   | 1                                | 0             | 3     |
| Bankowy   | Janusz  | 4     | 05.09.2017                | 0            | 0                   | 0                                | 4             | 4     |
| Gołaś     | Monika  | 5     | 10.10.2017                | 0            | 2                   | 0                                | з             | 5     |

| Kolumny AA-AL przedstawiają podsu-<br>mowanie wszystkich wartości w po-<br>szczególnych kategoriach. W przypadku<br>gdy w którejkolwiek kategorii wyświetla<br>się słowo "błąd" należy wówczas zwery-<br>fikować dane przepisane ze skierowania.<br>Jeśli zauważamy słowo "OK" oznacza to,<br>iż dana kategoria została dobrze wpi-<br>sana.                                                                                            | AA       AB       AC       AD       AE       AF       AG       AH       AJ       AJ       AK       A         Dochod       Płeć       Płeć       Wiek       Podział na grup docelowe       Podział na grup docelowe       Podział na grup docelowe       Podział na grup docelowe       Podział na grup docelowe         RAZE       do       100-<br>%       kobi       męźc       Ci do       yżej       Stał       Bez       Niep       Migr       Migr       Niep       Migr       Niep       Niep |                    |
|----------------------------------------------------------------------------------------------------|----------------------------------------------------------------------------------------------------|--------------------|
| W kolumnach K-U została automatycz-<br>nie zaciągnięta informacja o odbiorze<br>żywności. Widoczna jest ona w postaci<br>"X". W miesiącach, w których jest pusta<br>rubryka np. IX żywność nie została po-<br>brana.<br>W chwili , gdy osoby przestają pobierać<br>żywność należy wpisać datę rezygnacji<br>w kolumnie "V". Wówczas system nie<br>będzie sugerował wydania żywności od<br>miesiąca w którym ta osoba zrezygno-<br>wała. | Odebrał paczki w miesiącu (podprogram 2017)         VIII       IX       X       XI       I       II       III       IV       V       VI         I       IX       X       XI       XI       I       II       III       IV       V       VI         I       IX       X       XI       XI       I       II       III       IV       V       VI         IX       IX                                                                                                    | Data<br>rezygnacji |

| Od kolumny GZ zostało przedstawione zestawienie ilości odebranych poszcze-                                                                                     |    |           |          | lloś<br>ć | Gros<br>marcl | izek z<br>newką  | Fas<br>bia | iola<br>ała      |  | Cukie | r biały          | OI<br>rzepa | ej<br>kowy       | Liczba<br>wyda     |  |
|----------------------------------------------------------------------------------------------------|----|-----------|----------|-----------|---------------|------------------|------------|------------------|--|-------|------------------|-------------|------------------|--------------------|--|
| gólnych towarów łącznie od początku<br>programu w sztukach i kilogramach.<br>Np. Pan Marcin Kolaski dla całej rodziny<br>powinion odobrać 40 cztuk Croszku, do | Lp | Nazwisko  | Imię     | os<br>ób  | sztuk         | Nor<br>ma<br>szt | sztuk      | Nor<br>ma<br>szt |  | sztuk | Nor<br>ma<br>szt | sztuk       | Nor<br>ma<br>szt | nych<br>pacze<br>k |  |
| chwili obecnej odebrał 28 sztuk.                                                                                                    | 1  | PROTOKOŁY | STRAT    | 0         | 0             | 0                | 0          | 0                |  | 0     | 0                | 0           | 0                |                    |  |
| Na końcu Tabeli [kolumna JI] przedsta-                                                                                                    | 2  | POSIŁKI   | POSIŁKI  | 0         | 0             | 0                | 0          | 0                |  | 0     | 0                | 0           | 0                |                    |  |
| wiona została suma ilości paczek, które                                                                                                    | 3  | Kowalski  | Marcin   | 4         | 28            | 40               | 8          | 40               |  |       | 16               |             | 16               | 8                  |  |
| zostały odebrane przez poszczegolne<br>osoby pp Pan Marcin Kowlaski odebrał                                                                                    | 4  | Nowak     | Maria    | з         | 21            | 30               | 6          | 30               |  |       | 12               |             | 12               | 6                  |  |
| łącznie 8 paczek                                                                                                    | 5  | Mały      | Ireneusz | 4         | 28            | 40               | 8          | 40               |  |       | 16               |             | 16               | 8                  |  |
|                                                                                                    | 6  | Zalewska  | Jagoda   | 5         | 35            | 50               | 10         | 50               |  |       | 20               |             | 20               | 10                 |  |

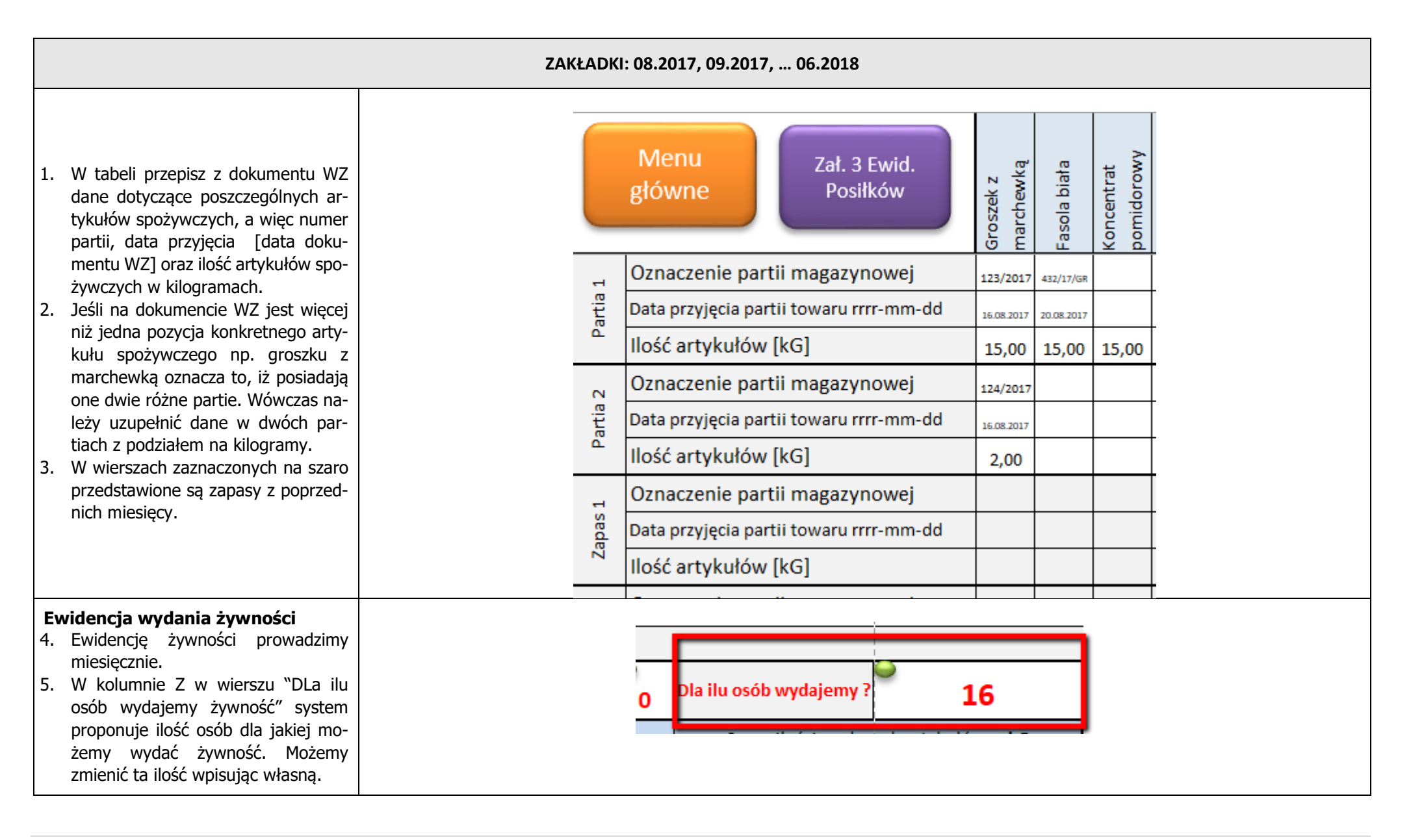

## MAŁY POMOCNIK – WERSJA ROZSZERZONA

- Narzędzie samodzielnie w wierszu 28 proponuje domyślnie ile sztuk poszczególnych artykułów spożywczych można wydać dla osób potrzebujących z zasobów, które są obecnie na stanie magazynu w danym miesiącu (czerwone cyfry na białym tle).
- Możemy samodzielnie zmienić tę ilość wpisując liczbę sztuk poszczególnych artykułów spożywczych, wówczas ta zmiana będzie zaznaczona czarną cyfrą na czerwonym tle). W chwili kiedy chcemy wrócić do domyślnej ilości sztuk należy na-

cisnąć zielone kółeczko **k**, wówczas pojawi się czerwona cyfra na biały tle.

- W przypadku gdy artykułów spożywczych jest za mało na magazynie system pokaże nam w wierszu 32 [komórki zaznaczone czerwoną cyfrą z minusem na żółtym tle], iż brakuje nam konkretnej ilości sztuk.
- W wierszu 31 została przedstawiona ilość paczek, które wydano w danym miesiącu.
- 10. Załącznik nr 2 wypełnia się automatycznie z domyślnymi ilościami sztuk.
- 11. Można samodzielnie zmienić ilość sztuk wydanych w poszczególnych wydanych artykułów spożywczych. W chwili zmiany pole podświetli się

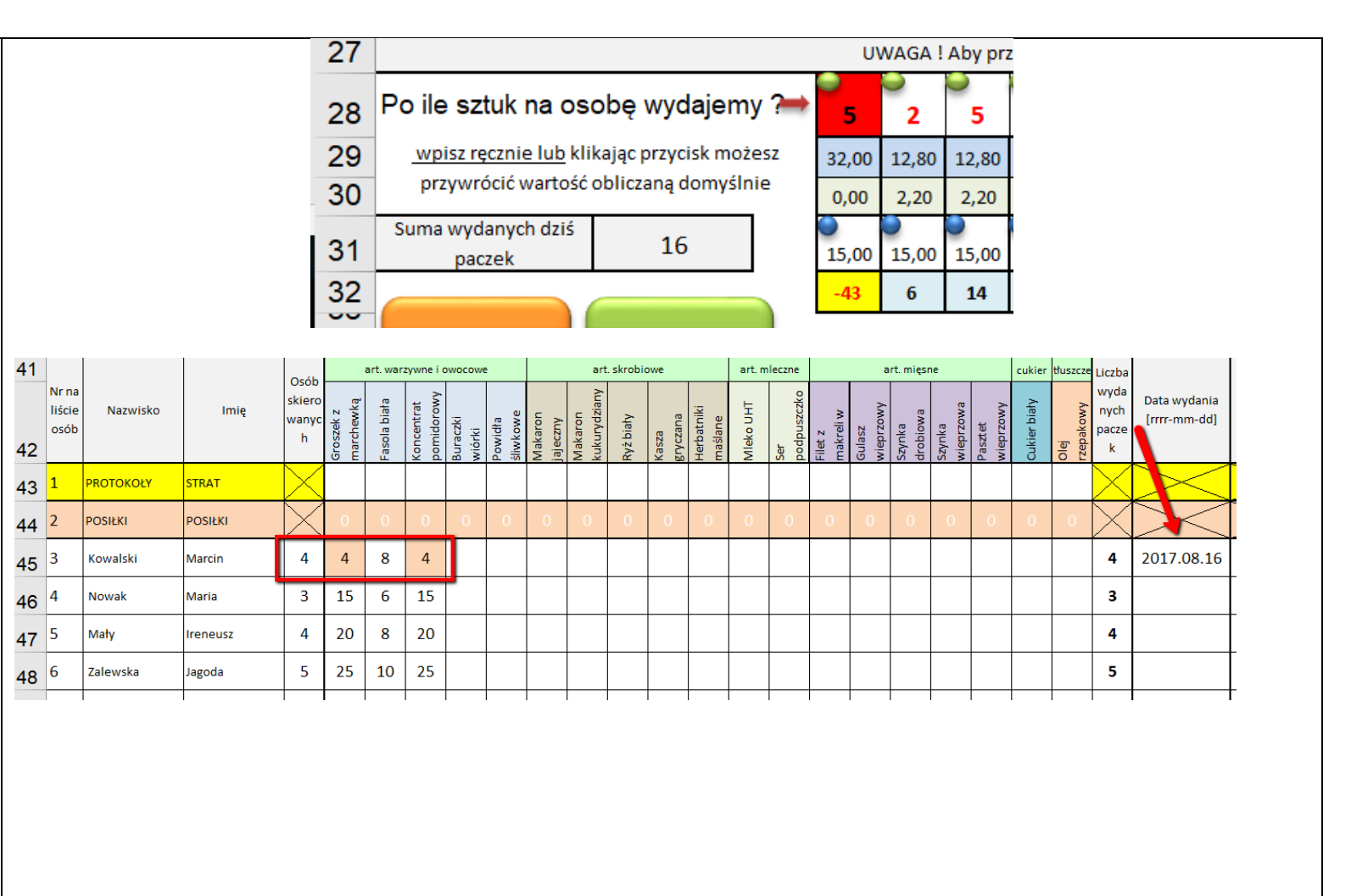

| <ul> <li>czek zostanie wyliczona automatycznie.</li> <li>12. W dacie wydania należy wpisać datę wydania paczek.</li> <li>13. Załącznik nr 2 można wydrukować naciskając przycisk wiej i na jego podstawie wydawać żywność lub przenieść dane do Ewidencji papierowej.</li> <li>EWIDENCJA POSIŁKÓW</li> <li>14. Ewidencję posiłków prowadzimy miesięcznie.</li> <li>15. Aby zaewidencjonować posiłki na-<br/>zat strukti w to śch to to śch to to to śch to to to to to to to to to to to to to</li></ul>                                                                                                    |            |
|----------------------------------------------------------------------------------------------------|------------|
| nie.<br>12. W dacie wydania należy wpisać datę<br>wydania paczek.<br>13. Załącznik nr 2 można wydrukować<br>naciskając przycisk odate<br>podstawie wydawać żywność lub<br>przenieść dane do Ewidencji papie-<br>rowej.<br><b>EWIDENCJA POSIŁKÓW</b><br>14. Ewidencję posiłków prowadzimy<br>miesięcznie.<br>15. Aby zaewidencjonować posiłki na-<br>złatewid<br>złatewid<br>z                                                                                                    |            |
| <ul> <li>12. W dacie wydania należy wpisać datę wydania paczek.</li> <li>13. Załącznik nr 2 można wydrukować naciskając przycisk od przenieść dane do Ewidencji papie-rowej.</li> <li>EWIDENCJA POSIŁKÓW</li> <li>14. Ewidencję posiłków prowadzimy miesięcznie.</li> <li>15. Aby zaewidencjonować posiłki na-<br/>złatowi w tok tok tok tok tok tok tok tok tok tok</li></ul>                                                                                                    |            |
| wydania paczek.<br>13. Załącznik nr 2 można wydrukować<br>naciskając przycisk roku i na jego<br>podstawie wydawać żywność lub<br>przenieść dane do Ewidencji papie-<br>rowej.<br><b>EWIDENCJA POSIŁKÓW</b><br>14. Ewidencję posiłków prowadzimy<br>miesięcznie.<br>15. Aby zaewidencjonować posiłki na-<br><i>Zd. 21 kwid</i><br><i>data</i> posiłek skiero<br><i>wany</i> wybrze<br><i>data</i> posiłek skiero<br><i>wany</i> wybrze<br><i>kliero</i><br><i>zd. 21 kwid</i><br><i>zd. 21 kwid<br/><i>zd. 21 kwid<br/><i>zd. 21 kwid<br/><i>zd. 21 kwid<br/><i>zd. 21 kwid<br/><i>zd. 21 kwid<br/><i>zd. 21 kwid<br/><i>zd. 21 kwid<br/><i>zd. 21 kwid<br/><i>zd</i></i></i></i></i></i></i></i></i></i> |            |
| <ul> <li>13. Załącznik nr 2 można wydrukować naciskając przycisk przycisk i na jego podstawie wydawać żywność lub przenieść dane do Ewidencji papierowej.</li> <li>EWIDENCJA POSIŁKÓW</li> <li>14. Ewidencję posiłków prowadzimy miesięcznie.</li> <li>15. Aby zaewidencjonować posiłki na-         <ul> <li>Zał. 3 twidy posiłki na-             </li> <li>Zał. 3 twidy posiłki na-             </li> <li>Zał. 3 twidy posiłki na-             </li> </ul> </li> </ul>                                                                                                    |            |
| naciskając przycisk i na jego<br>podstawie wydawać żywność lub<br>przenieść dane do Ewidencji papie-<br>rowej.<br><b>EWIDENCJA POSIŁKÓW</b><br>14. Ewidencję posiłków prowadzimy<br>miesięcznie.<br>15. Aby zaewidencjonować posiłki na-<br>zał. strud<br>Posiłek posiłek posiłek posiłek na-<br>zał. strud<br>Posiłek posiłek posiłek posiłek na-<br>zał. strud<br>posiłek posiłek posiłek posiłek na-<br>zał. strud<br>posiłek posiłek posiłe                                                                                                    |            |
| EWIDENCJA POSIŁKÓW         14. Ewidencję posiłków prowadzimy miesięcznie.         15. Aby zaewidencjonować posiłki na-<br>to bili za zastow wiebuzowa zat. skrobiować posiłki na-<br>kebuzowa zat. skrobiować posiłki na-<br>to bili zat. zat. zat. zat. zat. zat. zat. zat.                                                                                                    | - thursday |
| 14. Ewidencję posiłków prowadzimy miesięcznie.       563       Lp       data       posiłek       art. warzywne i owocowe       art. skrobiowe       art. mieczne       art. mieczne       cuk         15. Aby zaewidencjonować posiłki na-<br>to skolu struktu w rzywa       Zał.3 Ewid.       564       bosiłek       art. więk       art. więk                                                                                                    |            |
| miesięcznie.<br>15. Aby zaewidencjonować posiłki ua-<br>strieprzowa streje<br>wiebrzowy<br>wiebrzowy<br>wiebrzowy<br>wiebrzowa<br>sławkowa<br>sławkowa<br>s                                                                                                    | er uuszcze |
| 12. Very dziany<br>Makaron<br>Makaron<br>Maka                                                                                                    | s wyda     |
| Zar 3 Emity<br>Makarche<br>Makarche<br>Powidti<br>Silwiwodi<br>Makarche<br>Makarche<br>Powidti<br>Jaje czny<br>Makarche<br>Makarche<br>Powidti<br>Jaje czny<br>Makarche<br>Powidti<br>Jaje czny<br>Makarche<br>Makarche<br>Mak                                                                                                    | o nych     |
|                                                                                                    | o posik    |
|                                                                                                    | 0          |
| lezy przycisnąc klawisz , 505 snadanie 10 5 4                                                                                                    | 10         |
| Ktory przeniesie do Załącznika nr 3. 500 policie o constructional construction of the structure of the structure of the struc                                                                                                    | 16         |
| 16. Następnie należy wypernic w kolum-<br>568 1 01.08.2017 Podwieczorek 5                                                                                                    | 5          |
| nie D ilosc osob, ktorym wydano po-                                                                                                    | 6          |
| szczególne posiłki oraz ilość sztuk                                                                                                    | 0 42       |
| poszczególnych artykułów spożyw-<br>571                                                                                                    | 0          |
| czych.                                                                                                    |            |
| 17. Narzędzie automatycznie podsu-                                                                                                    |            |
| muje ilości sztuk poszczególnych ar-                                                                                                    |            |
| tykułów spożywczych oraz przeliczy                                                                                                    |            |
| na kilogramy.                                                                                                    |            |
| 18. W kolumnie X [Liczba wydanych po-<br>3. Ilości artykułów spożywczych OGÓŁEM wykorzystanych do sporządzenia posiłków [kg=I]                                                                                                    |            |
| siłków] Narzędzie automatycznie 4. Liczba wydanych posiłków OGÓŁEM 42                                                                                                    |            |
| podsumuje ilość wydanych poszcze-<br>5. Liczba wydanych posiłków częściowo lub całościowo sfinansowanych z POPŻ [1]                                                                                                    |            |
| gólnych posiłków dane go dnia. 6. Ilości artykułów spożywczych (spoza POPŻ) wykorzystanych do sporządzenia posiłków [kg=I] (różnica pomiędzy punktem 4 i 1                                                                                                    |            |
| 19. Dane podsumowujące przepisz do                                                                                                    |            |
| Załącznika nr 3 z Wytycznych.                                                                                                    |            |
|                                                                                                    |            |

| 20. Ewidencja wydania w Narzędziu jest | v Narzędziu jest  |  |
|----------------------------------------|-------------------|--|
| <u>tylko wsparciem w przygotowaniu</u> | przygotowaniu     |  |
| Załącznika nr 3 z Wytycznych.          | <u>rtycznych.</u> |  |
|                                        |                   |  |

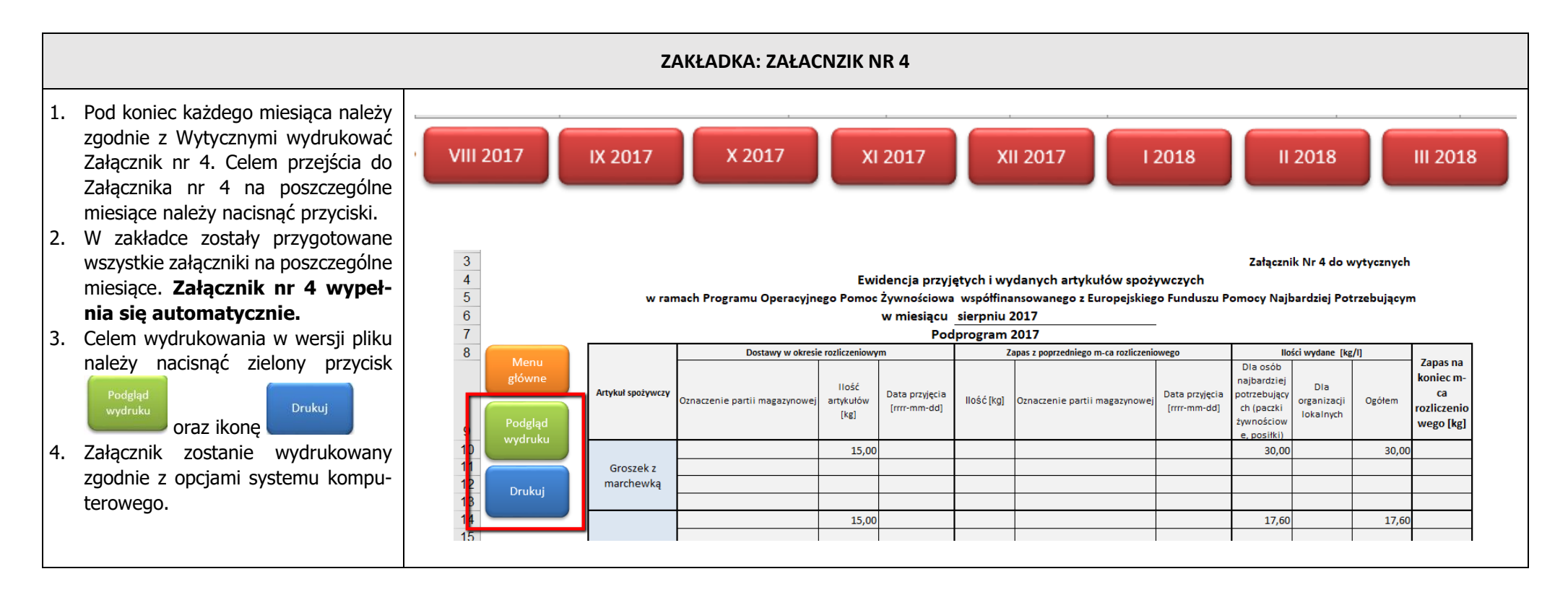

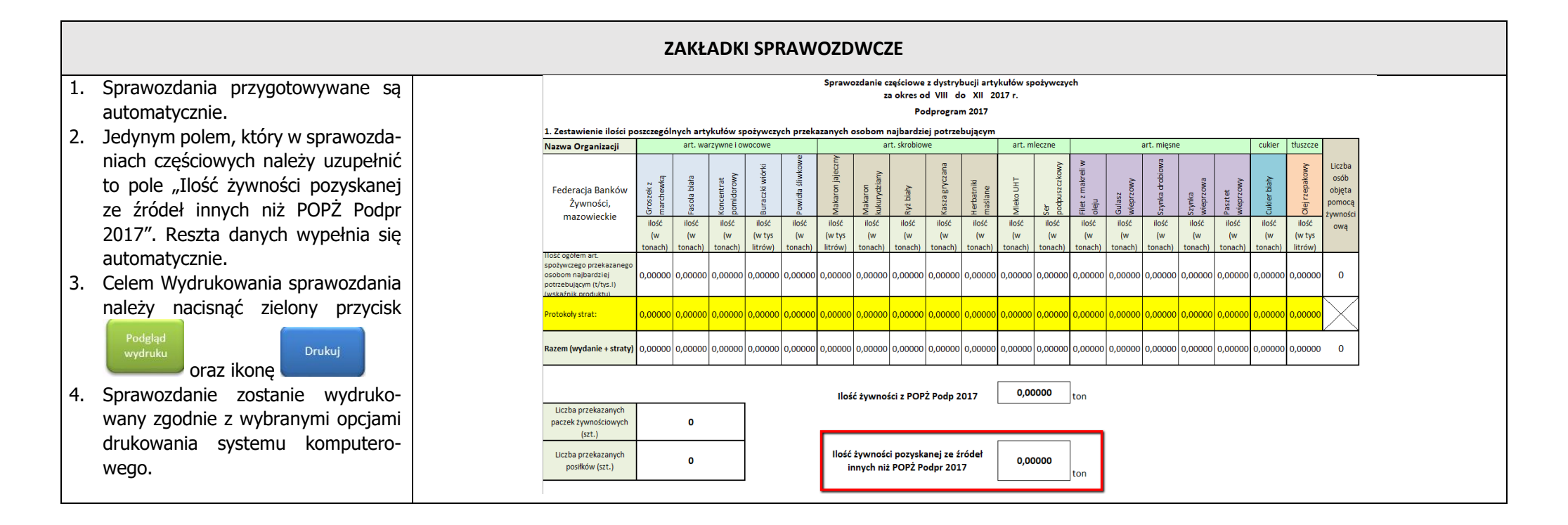

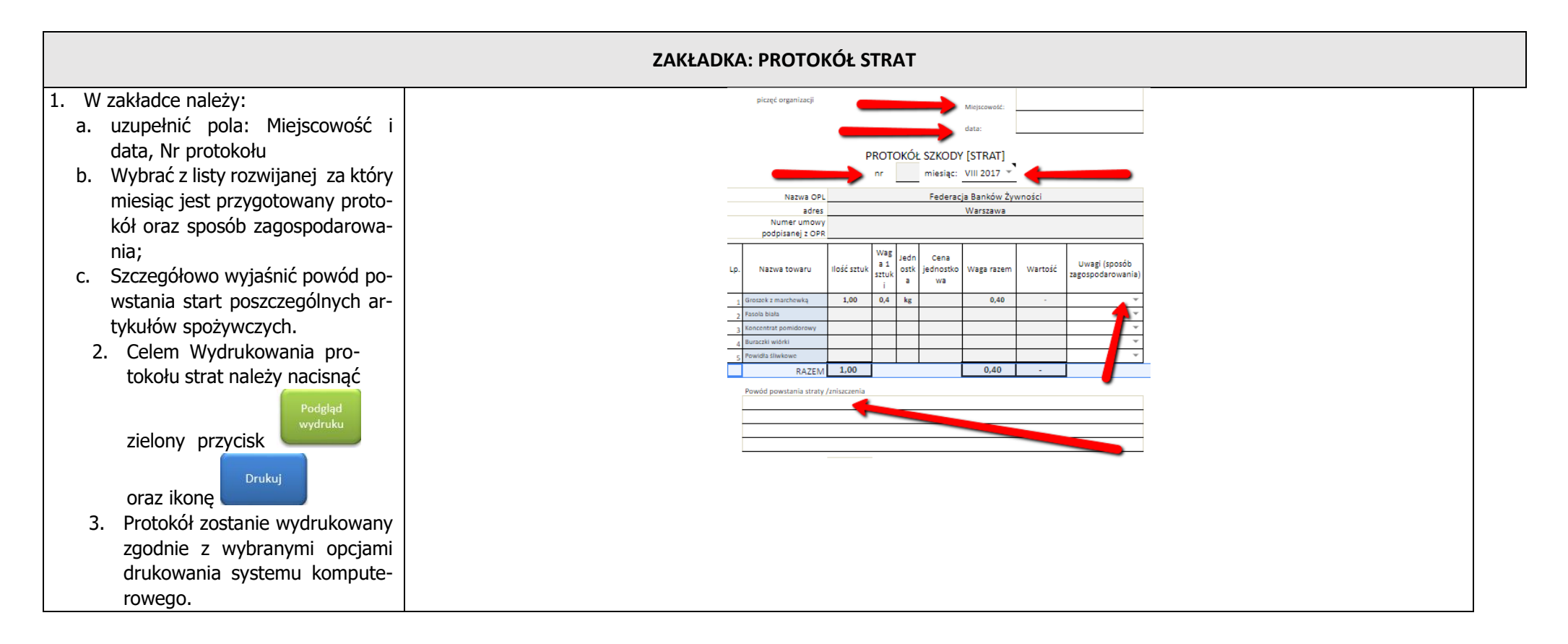

W razie pytań związanych z MAŁY POMOCNIKIEM, proszę o kontakt poprzez strone interentową <u>www.popz.bankizywnosci</u>. Odpowiedzi na Państwa pytania zostną zamieszczone w zakałdce MAŁY POMOCNIK"